# 一、集群环境介绍

1、操作系统

集群的操作系统为 64 位 Centos 7.9,提供标准的 64 位 Linux 操作系统环境。

2、并行环境

Intel oneapi, openmpi

3、数学库

本集群采用 intel one api 编译器自带的 fftw mkl 数学库。

4、编程语言环境

C/C++/Fortran 编译器

5、集群调度管理软件

集群采用的是 slurm 调度软件, 浪潮 ClusterEngineV5.2 集群管理系统。

6、集群资源介绍

浪潮高性能集群目前有1个管理登录节点,28个计算节点。

28个计算节分别配置了 15个瘦计算节点,9个 GPU 节点和 4个胖节点,分成三个分区,分别是 cpu、 gpu、 fat 分区。

登录节点配置 24 个 CPU 核心, 128G 内存。

cpu 分区配置了 15 个瘦计算节点,每个计算节点分别配置 52 Intel\_5320 2.2GHz 个 CPU 核心,256G 内存;15 个 cpu 计算节点共 780 个 CPU 核心。

gpu 分区配置了 9 个 GPU 计算节点,每个计算节点分别配置 48 个 Intel\_5318Y 2.1GHz CPU 核心,

512G 内存,4张 NVIDIA A800-80G PCIE 的 GPU 卡; 9个节点共 432 个 CPU 核心,36张 A800 的 GPU 卡。

fat 分区配置了 4 个胖计算节点,每个节点分别配置 96 个 Intel\_6348H 2.3GHz CPU 核心, 1024G 内存。

集群存储采用宏杉存储,可用空间约为 500T,挂载到所有节点的 home 目录, home 目录为共享目 录。

用户的应用软件可安装在用户自己的家目录下面。常用的并行库及编译器及部分通用软件一般是集 群管理员安装在/home/software 目录下,用户可直接调用/home/software 目录下的所有软件, /home/software 目录下的软件环境变量添加方法参考/home/sourcecode/env\_file 文件调用即可。

# 二、集群登录与快速使用

#### 1、客户端与集群连通 (网络)

slurm 集群登录节点为 10.27.3.2, 端口为 22

2、密码修改

slurm 集群登录的初始化账号密码默认与一期 pbs 集群的账号密码一致,但是两个集群密码各自独立,用户可通过以下方法修改自己账号在 slurm 集群的密码。

浏览器登录 <u>https://10.27.3.2/ued/login.html</u> 地址, 输入个人初始化的账号及密码, 登录进去 web 后 在右上方, 点击修改密码

|            | □ 阅读清单 |
|------------|--------|
| <b>a</b> 1 |        |
| 用户信息       |        |
| 修改密码       |        |
| 关于         |        |
| 退出         |        |
|            |        |
|            |        |
|            |        |
|            |        |
|            | ~      |
|            |        |
|            |        |

根据提示输入原有密码以及修改新的密码,点击提交(注意密码复杂度,防止被盗用)。修改完密

| 修   | 改密码               |      | × |
|-----|-------------------|------|---|
| 1日8 | 密码 <mark>*</mark> |      |   |
| 新名  | 密码*               |      |   |
| 确认  | 认密码*              |      |   |
|     |                   | 取消 提 | 交 |

码后可以用新的密码通过 shell 工具重新登录集群

3、数据上传及 slurm 作业脚本编写

用户通过文件传输工具将自己的数据及代码上传至集群,然后编写 slurm 作业脚本,参考下面的

slurm 作业模板

CPU 计算作业的 slurm 脚本 #!/bin/bash #SBATCH --job-name=cpu-test ##作业名称 #SBATCH --partition=cpu ##作业申请的分区名称 #SBATCH --nodes=2 ##作业申请的节点数 #SBATCH --ntasks-per-node=8 #SBATCH --error=%j.err #SBATCH --output=%j.out

CURDIR=`pwd` rm -rf \$CURDIR/nodelist.\$SLURM\_JOB\_ID NODES=`scontrol show hostnames \$SLURM\_JOB\_NODELIST` for i in \$NODES do echo "\$i:\$SLURM\_NTASKS\_PER\_NODE" >> \$CURDIR/nodelist.\$SLURM\_JOB\_ID done echo \$SLURM\_NPROCS

export PATH=/home/software/software\_path

加载软件的环境变量

Program excute Command

程序执行的命令

#### GPU 计算作业的 slurm 脚本

#!/bin/bash
#SBATCH --job-name=gpu-test
#SBATCH --partition=gpu
#SBATCH --nodes=1
#SBATCH --ntasks-per-node=8
#SBATCH --gres=gpu:1
#SBATCH --error=%j.err
#SBATCH --output=%j.out

##作业名称 ##作业申请的分区名称 ##作业申请的节点数 ##作业在每个节点申请的 CPU 核心数 ##作业申请的 GPU 总数

CURDIR=`pwd` rm -rf \$CURDIR/nodelist.\$SLURM\_JOB\_ID NODES=`scontrol show hostnames \$SLURM\_JOB\_NODELIST` for i in \$NODES do echo "\$i:\$SLURM\_NTASKS\_PER\_NODE" >> \$CURDIR/nodelist.\$SLURM\_JOB\_ID done echo \$SLURM\_NPROCS echo \$SLURM\_GPUS

| echo | "proc | es | s v | vi  | 11  | sta | rt | а  | t  | :  | "  |     |    |   |    |    |    |     |   |    |    |    |    |   |   |   |     |     |    |    |    |   |
|------|-------|----|-----|-----|-----|-----|----|----|----|----|----|-----|----|---|----|----|----|-----|---|----|----|----|----|---|---|---|-----|-----|----|----|----|---|
| date |       |    |     |     |     |     |    |    |    |    |    |     |    |   |    |    |    |     |   |    |    |    |    |   |   |   |     |     |    |    |    |   |
| echo | "+++  | ++ | -+  | ┝╶┼ | -+- | ++  | +  | +- | +- | +- | ╀┥ | ┣╌┥ | ++ | + | +- | +- | ++ | -+- | + | +- | +- | ┝┥ | -+ | + | + | + | +-+ | ┝╌┥ | ++ | +- | +" | ł |

export PATH=/home/software/software\_path

加载软件的环境变量

#### Program excute Command

程序执行的命令

更多适合的脚本后续会放到/home/sourcecode/slurm-samples 路径下

### 4、作业提交、查看、删除

### 提交作业

sbatch 作业脚本名称

[inspur@mu01general-sample]\$ sbatch slurm.sh

### 查看作业运行状态

squeue [inspur@mu01general-sample]\$ squeue JOBID PARTITION NAME USER ST NODES TIME NODELIST(REASON) 1 node009 503 cpuPartit bash inspur R 5:55 499 cpuPartit bash inspur R 12:55 1 node009

## 查看作业详细信息

scontrol show job 作业 ID

[inspur@mu01~]\$ scontrol show job 503

删除作业 scancel [inspur@mu01general-sample]\$ scancel 505

5、交互式提交作业

交互式提交作业有两种方式, 第一种是通过 srun 命令提交交互式作业

第二种是通过 salloc 命令提交交互式作业

srun 命令提交交互式作业

srun 可以交互式提交运行并行作业,提交后,作业等待运行,等运行完毕后,才返回终端

[inspur@mu01~]\$ srun -N 1 -n 1 -p cpuPartition hostname node014 [inspur@mu01~]\$

salloc 命令提交交互式作业

salloc 将获取作业需要的资源,当命令结束后需要手动执行 exit 命令释放所分配的资源

[inspur@mu01~]\$ salloc -N 1 -n 1 -p cpuPartition salloc: Granted job allocation 499 salloc: Waiting for resource configuration salloc: Nodes node009 are ready for job [inspur@mu01~]\$ mpirun -np 8 vasp\_std [inspur@mu01~]\$exit exit salloc: Relinquishing job allocation 499 [inspur@mu01~]\$

# 三、slurm 与 pbs 命令对比

| 功能      | pbs             | slurm                 |
|---------|-----------------|-----------------------|
| 作业名称    | #PBS -N test    | #SBATCHjob-name=test  |
| 指定队列/分区 | #PBS -q cpu     | #SBATCHpartition= cpu |
| 指定作业使用节 | #PBS -l nodes=1 | #SBATCHnodes=1        |

| 点数量       |                     |                            |
|-----------|---------------------|----------------------------|
| 指定作业在每个   | #PBS -1 ppn=1       | #SBATCHntasks-per-node=8   |
| 节点的 CPU 核 |                     |                            |
| 心         |                     |                            |
| 指定具体某个节   | #PBS -l nodes=cu001 | # SBATCH -nodelist=node001 |
| 点         |                     |                            |
| 指定 GPU 卡数 | N/A                 | #SBATCHgres=gpu:1          |
| 提交作业      | qsub                | sbatch                     |
| 查看作业      | qstat               | squeue                     |
| 删除作业      | qdel                | scancel                    |
| 交互式提交作业   | qsub -I 自动切换节点      | salloc 无需切换节点              |
|           |                     | srun 自动提交到远端节点             |